PRUEBA DE HABILIDADES PRÁCTICAS

### FERNANDO ANGARITA SALCEDO

UNIVERSIDAD NACIONAL ABIERTA Y A DISTANCIA ESCUELA CIENCIAS BÁSICAS, TECNOLOGÍA E INGENIERÍA PROGRAMA INGENIERÍA DE SISTEMAS BOGOTÁ 2019 PRUEBA DE HABILIDADES PRÁCTICAS

### FERNANDO ANGARITA SALCEDO

#### INFORME DE PRACTICA FINAL PARA OBTAR PARA EL TITULO DE INGENIERO DE SISTEMAS

Tutor: Efrain Alejandro Perez Ingeniero de sistemas, tutor virtual

UNIVERSIDAD NACIONAL ABIERTA Y A DISTANCIA ESCUELA CIENCIAS BÁSICAS, TECNOLOGÍA E INGENIERÍA PROGRAMA INGENIERÍA DE SISTEMAS BOGOTÁ 2019

# TABLA DE CONTENIDO

| INTRODUCCION                                            | 11 |
|---------------------------------------------------------|----|
| 2. DESARROLLO                                           | 12 |
| 2.1 Escenario 1                                         | 12 |
| 2.1.1. Asignación de direcciones IP                     | 13 |
| 2.1.2. Configuración básica                             | 14 |
| 2.1.3. Configuración de enrutamiento                    | 22 |
| 2.1.4. Configuracion de las listas de control de acceso | 25 |
| 2.1.5. Comprobacion de la red instalada                 | 29 |
| 2.2. Escenario 2.                                       | 30 |
| 2.2.1.Configuracion de Swich Bucaramanga                | 33 |
| 2.2.2. Configuracion del Router Bucaramanga             | 36 |
| 2.2.3. Configuracion del Router Tunja                   | 38 |
| CONCLUSIONES                                            | 45 |
| BIBLIOGRAFIA                                            | 46 |
| í                                                       |    |

## LISTA DE TABLAS

| Tabla 1. Diagrama de configuración de routers. | 14 |
|------------------------------------------------|----|
| Tabla 2. Configuración de la red .             | 29 |

# Pag

# LISTA DE FIGURAS

| Figura 1. Diagrama de distribución12                          |
|---------------------------------------------------------------|
| Figura 2. Diagrama de asignación IP13                         |
| Figura 3. Diagrama de cargue configuración Bogotá15           |
| Figura 4. Diagrama de cargue configuración Medellín15         |
| Figura 5. Diagrama de cargue configuración Cali16             |
| Figura 6. Diagrama de enrutamiento Bogotá17                   |
| Figura 7. Diagrama de enrutamiento Medellín                   |
| Figura 8. Diagrama de enrutamiento Cali18                     |
| Figura 9. Diagrama de diagnóstico de enrutamiento Bogotá19    |
| Figura 10. diagrama de diagnóstico de enrutamiento Medellín19 |
| Figura 11. Diagrama de diagnóstico de enrutamiento Cali20     |
| Figura 12. Diagrama de prueba de conectividad20               |
| Figura 13. Diagrama prueba de conectividad21                  |
| Figura 14. Diagrama prueba de conectividad21                  |
| Figura 15. Diagrama protocolo de enrutamiento22               |
| Figura 16. Diagrama protocolo de enrutamiento22               |
| Figura 17. Diagrama de protocolo de enrutamiento23            |
| Figura 18. Verificación23                                     |
| Figura 19. Diagrama de conectividad entre puntos de red       |
| Figura 20. Diagrama de conectividad entre puntos de red24     |
| Figura 21. Diagrama de conexiones                             |

| Figura 22. Diagrama de conexiones.                 | .26 |
|----------------------------------------------------|-----|
| Figura 23. Diagrama de conexiones                  | .26 |
| Figura 24. Diagrama estaciones de trabajo          | 27  |
| Figura 25. Diagrama interconexión entre estaciones | 28  |
| Figura 26. Diagrama de distribución.               | 30  |
| Figura 27. Diagrama distribución red estaciones.   | 32  |
| Figura 28. Diagrama configuración switch           | 33  |
| Figura 29. Diagrama configuración Switch           | 34  |
| Figura 30. Diagrama configuración Switch           | 35  |
| Figura 31. Diagrama configuración Router           | 36  |
| Figura 32. Diagrama configuración Router           | 37  |
| Figura 33. Diagrama de configuración de Router     | 37  |
| Figura 34. Diagrama de configuración de Router     | 38  |
| Figura 35. Diagrama de configuración de Router     | 39  |
| Figura 36. Diagrama de configuración de Router     | 40  |
| Figura 37. Diagrama de configuración de Router     | 10  |
| Figura 38. Diagrama de configuración               | 41  |
| Figura 39. Diagrama de configuración4              | 2   |
| Figura 40. Diagrama de configuración4              | 3   |
| Figura 41. Diagrama de configuración4              | .3  |
| Figura 42. Diagrama de configuración4              | 4   |

Figura 43. Diagrama de configuracion......44

#### GLOSARIO

LAN: LAN son las siglas de "Local Area Network", es decir, Red de área local.Una Red LAN conecta diferentes ordenadores en un área pequeña, como un edificio o una habitación, lo que permite a los usuarios enviar, compartir y recibir archivos.

**ROUTER**: router es un dispositivo de hardware que permite la interconexión de ordenadores en red. El router o enrutador es un dispositivo que opera en capa tres de nivel de 3. Así, permite que varias redes u ordenadores se conecten entre sí y, por ejemplo, compartan una misma conexión de Internet

**ROUTING**: routing es el proceso de determinar el mejor camino para realizar el encaminamiento. En otras palabras, routing es el proceso que se realiza para determinar las tablas de encaminamiento.

**SWITCHING**: utiliza para conectar varios dispositivos a través de la misma red dentro de una misma oficina o edificio. Se utiliza el switching cuando queremos transportar datos de un sitio a otro con la capacidad de tener menos colisiones posibles dentro de la misma red

#### RESUMEN

Podemos decir que el mundo ha evolucionado a través de la historia de una manera realmente significativa en todos los ámbitos, pero se aprecia es la evolución tecnológica la que más ha sentido sus cambios estructurales desde su raíz, es por eso que hoy en día hablar de tecnología es como revisar nuestro menú alimenticio del día y permite como estudiante de este programa a someter el aprendizaje adquirido a la realidad de comunicación y de servicios que se pueden encontrar en el circulo y las diferentes maneras de acoplar todos estos desarrollos tecnológicos que se brindaron en el presente diplomado como lo fue el CCNA1 que desglosa las bases principales de redes o el CCNA2 en la práctica del routing y switching las cuales de manera complementaria nos dan un sinnúmero de eventos que se pueden presentar en un escenario laboral y que indiscutiblemente ponen a prueba nuestro conocimiento y habilidad que como profesionales de ingeniería debemos desarrollar.

Palabras Clave: LAN, red, routing, switching, configuracion, verificación

### ABSTRACT

We can say that the world has evolved throughout history in a really meaningful way in all areas, but if we stop at technological evolution it is the one that has felt its structural changes the most from their roots, that's why today's talk about technology is like reviewing our daily food menu and taking us as a student of this program to subject my learning to the reality of communication and services that we can find in our circle and the different ways link all these technological developments that I had the opportunity to find in this diploma as it was the CCNA1 that breaks down the main network bases or the CCNA2 in the practice of routing and switching which in a complementary way give us a number of events.

Key words: LAN, net, routing, sw, itching, configuration, verification.

### 1. INTRODUCCIÓN

En el presente documento se encuentran los contenidos desarrollados en los módulos CCNA1 y CCNA2 dentro del marco del diplomado de profundización Cisco, evalúan y aplican las diferentes temáticas de las redes y los principios de routing y switching y a su vez permite conocer y profundizar en todo el aprendizaje adquirido.

Bajo esta premisa se realizaron ejercicios inherentes a servidores, routers, protocolos, switches y otros, los cuales arrojaron resultados positivos en laboratorio en la semejanza de una red.

### 2. DESARROLLO

### 2.1 ESCENARIO 1

Una empresa posee sucursales distribuidas en las ciudades de Bogotá, Medellín y Cali en donde el estudiante será el administrador de la red, el cual deberá configurar e interconectar entre sí cada uno de los dispositivos que forman parte del escenario, acorde con los lineamientos establecidos para el direccionamiento IP, protocolos de enrutamiento y demás aspectos que forman parte de la topología de red.

Descripción del problema

Los requerimientos solicitados son los siguientes:

Parte 1: Para el direccionamiento IP debe definirse una dirección de acuerdo y 7 con el número de hosts requeridos.

Parte 2: Considerar la asignación de los parámetros básicos y la detección de vecinos directamente conectados.

Parte 3: La red y subred establecidas deberán tener una interconexión total, todos los hosts deberán ser visibles y poder comunicarse entre ellos sin restricciones.

Parte 4: Implementar la seguridad en la red, se debe restringir el acceso y comunicación entre hosts de acuerdo con los requerimientos del administrador de red.

Parte 5: Comprobación total de los dispositivos y su funcionamiento en la red. Parte 6: Configuración final.

WS 1 Servidor 192.168.1.0 /27 192.168.1.0 /27 192.168.1.32 /27 192.168.1.32 /27 MEDELLIN CALI

Figura 1. Diagrama de distribución

Desarrollo

Como trabajo inicial se debe realizar lo siguiente:

- Realizar las rutinas de diagnóstico y dejar los equipos listos para su configuración (asignar nombres de equipos, asignar claves de seguridad, etc.

- Realizar la conexión física de los equipos con base en la topología de red. Configurar la topología de red, de acuerdo con las siguientes especificaciones:

2.1.1 Asignación de direcciones IP:

- a. Se debe dividir (subnetear) la red creando una segmentación en ocho partes, para permitir creciemiento futuro de la red corporativa
- b. Asignar una dirección IP a la red.

Figura 2. Diagrama asignación IP

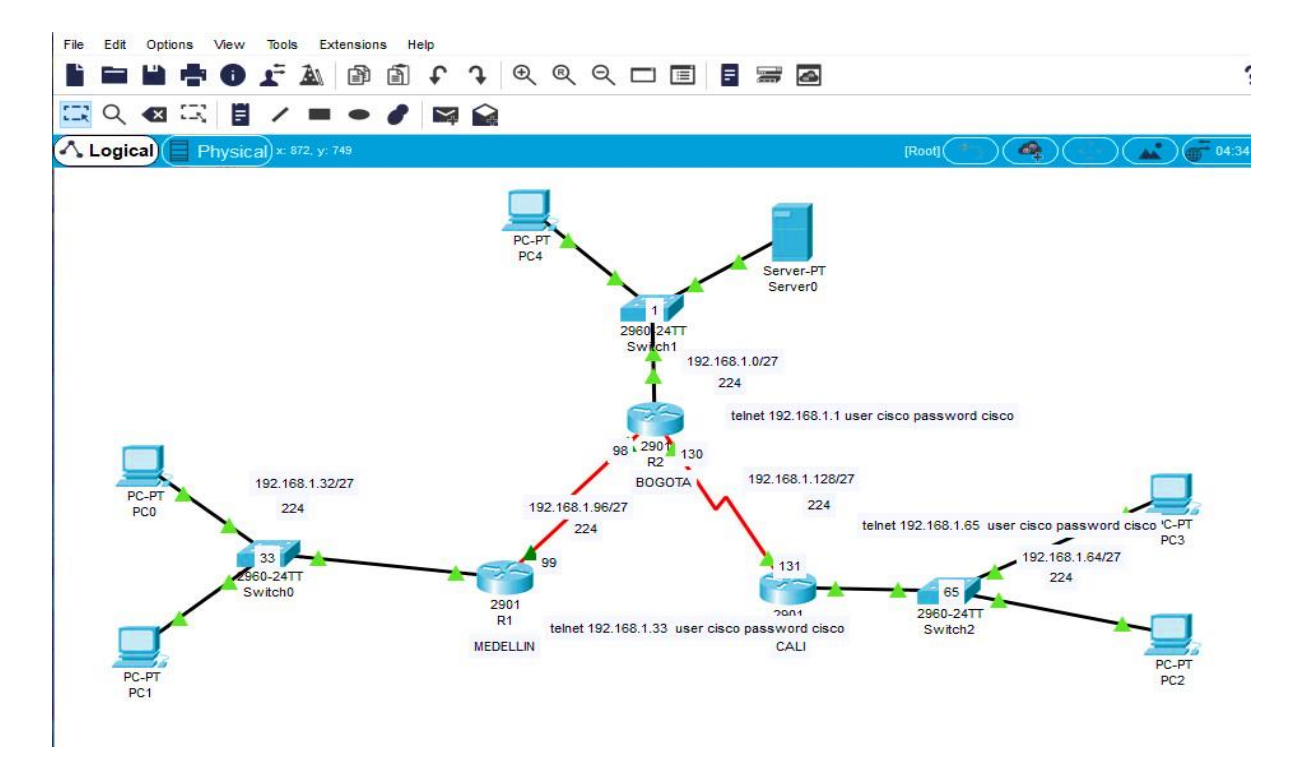

### 2.1.2: Configuración Básica.

Se procede a completar la tabla con los datos obtenidos posterior a la segmentación realizada, es decir de las subredes diseñadas. Los datos a diligenciar son Nombre de Host, DIreccion de Ip en interfaz serial 0/0

|                                           | R1               | R2                | R3            |
|-------------------------------------------|------------------|-------------------|---------------|
| Nombre de Host                            | MEDELLIN         | BOGOTA            | CALI          |
| Dirección de lp en interfaz<br>Serial 0/0 | 192.168.1.9<br>9 | 192.168.1.9<br>8  | 192.168.1.131 |
| Dirección de lp en interfaz<br>Serial 0/1 |                  | 192.168.<br>1.130 |               |
| Dirección de lp en interfaz FA<br>0/0     | 192.168.1.3<br>3 | 192.168.1.1       | 192.168.1.65  |
| Protocolo de enrutamiento                 | Eigrp            | Eigrp             | Eigrp         |
| Sistema Autónomo                          | 200              | 200               | 200           |
| Afirmaciones de red                       | 192.168.1.0      | 192.168.1.0       | 192.168.1.0   |
|                                           |                  |                   |               |

Tabla 1. Diagrama configuración routers

A continuación se procede a consultar los datos solicitados en la tabla de los diferentes redes en el primer caso de encuentra Bogotá. Y se procede a completar la tabla anterior

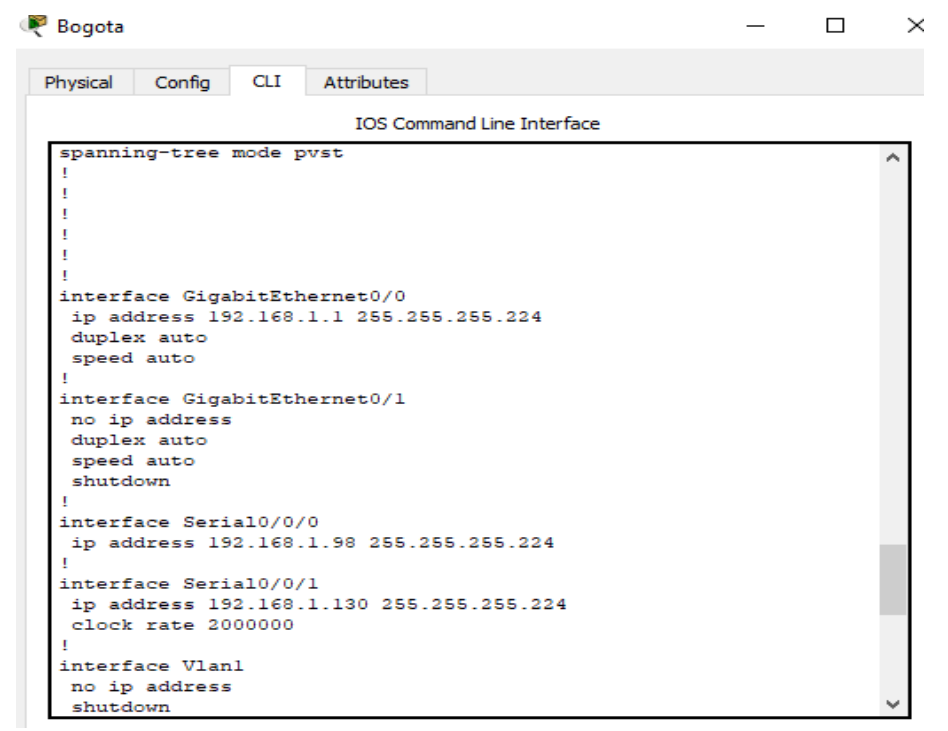

Figura 3. Diagrama Cargue configuración Bogotá

Se indica en la tabla los datos obtenidos que se solicitan en la misma esta vez con la red Medellin

Figura 4. Diagrama Cargue configuración Medellin

| MEDELL      | IN       |        |            |                    |     | _ |   |
|-------------|----------|--------|------------|--------------------|-----|---|---|
| Physical    | Config   | CLI    | Attributes |                    |     |   |   |
|             |          |        | IOS Co     | mmand Line Interfa | ice |   |   |
| 1           |          |        |            |                    |     |   | ^ |
| 1           |          |        |            |                    |     |   |   |
| :<br>interf | ace Giga | bitEth | ernet0/0   |                    |     |   |   |
| ip ad       | dress 19 | 2.168. | 1.33 255.  | 255.255.224        |     |   |   |
| duple       | x auto   |        |            |                    |     |   |   |
| speed       | auto     |        |            |                    |     |   |   |
| !           |          |        |            |                    |     |   |   |
| interf      | ace Giga | bitEth | ernet0/1   |                    |     |   |   |
| no ip       | address  |        |            |                    |     |   |   |
| aupie:      | auto     |        |            |                    |     |   |   |
| shutd       | own      |        |            |                    |     |   |   |
| 1           |          |        |            |                    |     |   |   |
| interf      | ace Seri | al0/0/ | 0          |                    |     |   |   |
| ip ad       | dress 19 | 2.168. | 1.99 255.  | 255.255.224        |     |   |   |
| clock       | rate 20  | 00000  |            |                    |     |   |   |
| !           |          | -10/0/ | 1          |                    |     |   |   |
| no in       | ace seri | a10/0/ | 1          |                    |     |   |   |
| clock       | rate 20  | 00000  |            |                    |     |   |   |
| shutd       | own      |        |            |                    |     |   |   |
| 1           |          |        |            |                    |     |   |   |

Así como los datos de las anteriores redes se procede a insertar los datos obtenidos en la tabla.

| CALI                                     | _ |  |
|------------------------------------------|---|--|
| Physical Config CLI Attributes           |   |  |
| IOS Command Line Interface               |   |  |
| !<br>!                                   |   |  |
| 1                                        |   |  |
| interface GigabitEthernet0/0             |   |  |
| ip address 192.168.1.65 255.255.255.224  |   |  |
| duplex auto                              |   |  |
| speed auto                               |   |  |
|                                          |   |  |
| interface GigabitEthernet0/1             |   |  |
| no ip address                            |   |  |
| speed auto                               |   |  |
| shutdown                                 |   |  |
| !                                        |   |  |
| interface Serial0/0/0                    |   |  |
| ip address 192.168.1.131 255.255.255.224 |   |  |
| !                                        |   |  |
| interface Serial0/0/1                    |   |  |
| no ip address                            |   |  |
| clock rate 2000000                       |   |  |

Figura 5. Diagrama de cargue configuración Cali.

Después de cargada la configuración en los dispositivos, es necesario verificar la tabla de enrutamiento en cada uno de los routers para comprobar las redes y sus rutas. A continuación se presentan dichas tablas con la información obtenida.

Figura 6. Diagrama de enrutamiento Bogota

| 🥙 BOGOTA                                         | -           | · 🛛      | × |
|--------------------------------------------------|-------------|----------|---|
| Physical Config CLI Attributes                   |             |          |   |
| IOS Command Line Interface                       |             |          |   |
| Codes: L - local, C - connected, S - static, R   | - RIP, M -  | mopile,  | ~ |
| B - BGP<br>D - FICED FX - FICED external 0 - OSE |             | T inter  |   |
| area                                             | 1, IN 001   | Inter    |   |
| N1 - OSPF NSSA external type 1, N2 - OS          | PF NSSA ext | ernal    |   |
| type 2                                           |             |          |   |
| E1 - OSPF external type 1, E2 - OSPF ex          | ternal type | 2, в -   |   |
| i - IS-IS, L1 - IS-IS level-1, L2 - IS-          | IS level-2, | ia -     |   |
| IS-IS inter area                                 |             |          |   |
| * - candidate default, U - per-user sta          | tic route,  | o - ODR  |   |
| P - periodic downloaded static route             |             |          |   |
| Gateway of last resort is not set                |             |          |   |
| 192.168.1.0/24 is variably subnetted. 8 s        | ubnets, 2 m | asks     |   |
| C 192.168.1.0/27 is directly connected,          | GigabitEthe | rnet0/0  |   |
| L 192.168.1.1/32 is directly connected,          | GigabitEthe | rnet0/0  |   |
| D 192.168.1.32/27 [90/2172416] via 192.1         | 68.1.99, 00 | :11:35,  |   |
| Serial0/0/0                                      |             |          |   |
| D 192.168.1.64/27 [90/2172416] via 192.1         | 68.1.131, 0 | 0:11:36, |   |
| Serial0/0/1                                      |             |          |   |
| C 192.168.1.96/27 is directly connected,         | Serial0/0/  | 0        |   |
| L 192.168.1.98/32 is directly connected,         | Serial0/0/  | 0        |   |
| C 192.168.1.128/27 is directly connected         | , Serial0/0 | /1       |   |
| L 192.168.1.130/32 is directly connected         | , Serial0/0 | /1       |   |
| Bogota(config) #                                 |             |          | ~ |
| Ctrl+F6 to exit CLI focus                        | Сору        | Paste    |   |
|                                                  |             |          |   |

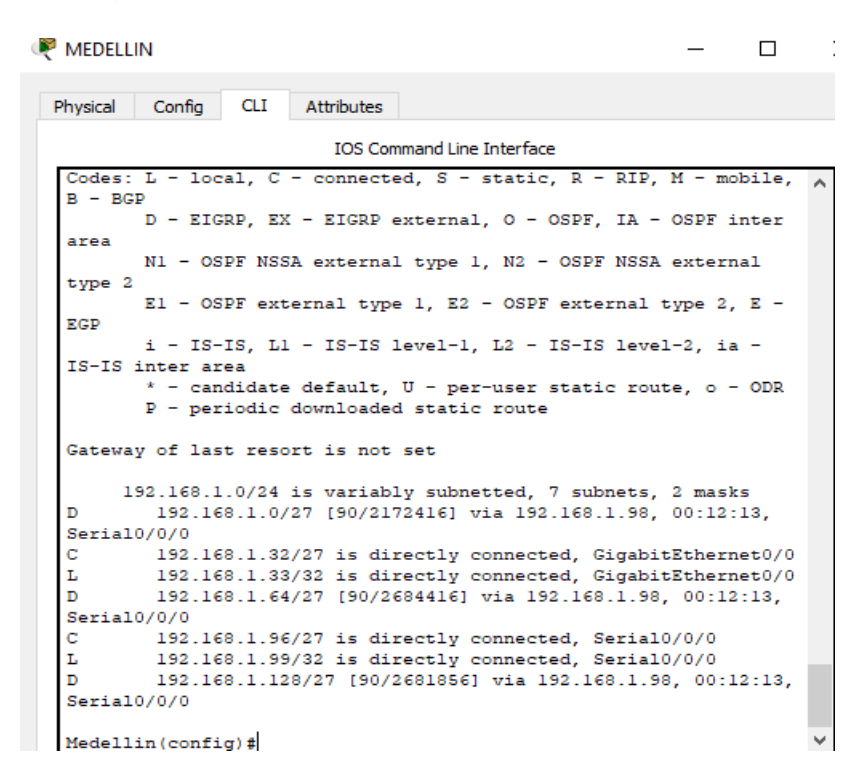

#### Figura 7. Diagrama de enrutamiento Medellín

Figura 8. Diagrama de enrutamiento Cali

```
💌 CALI
  Physical Config CLI Attributes
                           IOS Command Line Interface
  Codes: L - local, C - connected, S - static, R - RIP, M - mobile,
                                                                      ~
   B - BGP
         D - EIGRP, EX - EIGRP external, O - OSPF, IA - OSPF inter
   area
         N1 - OSPF NSSA external type 1, N2 - OSPF NSSA external
   type 2
         E1 - OSPF external type 1, E2 - OSPF external type 2, E -
  EGP
         i - IS-IS, L1 - IS-IS level-1, L2 - IS-IS level-2, ia -
  IS-IS inter area
          * - candidate default, U - per-user static route, o - ODR
          P - periodic downloaded static route
  Gateway of last resort is not set
        192.168.1.0/24 is variably subnetted, 7 subnets, 2 masks
  D
           192.168.1.0/27 [90/2172416] via 192.168.1.130, 00:14:59,
  Serial0/0/0
   D
           192.168.1.32/27 [90/2684416] via 192.168.1.130, 00:14:58,
  Serial0/0/0
          192.168.1.64/27 is directly connected, GigabitEthernet0/0
  C
  L
           192.168.1.65/32 is directly connected, GigabitEthernet0/0
           192.168.1.96/27 [90/2681856] via 192.168.1.130, 00:14:58,
  D
  Serial0/0/0
          192.168.1.128/27 is directly connected, Serial0/0/0
  L
           192.168.1.131/32 is directly connected, Serial0/0/0
```

Ш

 $\times$ 

Realizar un diagnóstico de vecinos usando el comando cdp.

Figura 9. Diagrama de diagnóstico de enrutamiento Bogotá

```
Bogota#sh cdp neighbors
Capability Codes: R - Router, T - Trans Bridge, B - Source Route
Bridge
                  S - Switch, H - Host, I - IGMP, r - Repeater, P
- Phone
Device ID
             Local Intrfce Holdtme
                                        Capability
                                                     Platform
Port ID
             Gig 0/0
                                             s
                              155
                                                     2960
Switch
Fas 0/1
Router
             Ser 0/0/1
                              163
                                             R
                                                     C2900
Ser 0/0/0
Medellin
             Ser 0/0/0
                              155
                                             R
                                                     C2900
Ser 0/0/0
Bogota#
```

Figura 10. diagrama de diagnóstico de enrutamiento Medellín

```
Medellin#SHOw CDp ne
Medellin#SHOw CDp neighbors
Capability Codes: R - Router, T - Trans Bridge, B - Source Route
Bridge
                  S - Switch, H - Host, I - IGMP, r - Repeater, P
- Phone
Device ID
             Local Intrfce
                             Holdtme
                                         Capability
                                                      Platform
Port ID
Switch
             Gig 0/0
                               122
                                              s
                                                      2960
Fas 0/1
             Ser 0/0/0
                               130
                                              R
                                                      C2900
Bogota
Ser 0/0/0
Medellin#
```

Figura 11. Diagrama de diagnóstico de enrutamiento Cali

```
Router#sh cdp ne
Router#sh cdp neighbors
Capability Codes: R - Router, T - Trans Bridge, B - Source Route
Bridge
                 S - Switch, H - Host, I - IGMP, r - Repeater, P
- Phone
Device ID
           Local Intrfce Holdtme Capability
                                                    Platform
Port ID
            Gig 0/0
Switch
                             134
                                            S
                                                    2960
Fas 0/1
            Ser 0/0/0
Bogota
                             142
                                            R
                                                    C2900
Ser 0/0/1
Router#
```

Realizar una prueba de conectividad en cada tramo de la ruta usando Ping.

Figura 12. Diagrama de prueba de conectividad

```
C:\>
C:\>
Dinging 192.168.1.35
Pinging 192.168.1.35 with 32 bytes of data:
Reply from 192.168.1.35: bytes=32 time<1ms TTL=128
Reply from 192.168.1.35: bytes=32 time<1ms TTL=128
Reply from 192.168.1.35: bytes=32 time<1ms TTL=128
Reply from 192.168.1.35: bytes=32 time<1ms TTL=128
Ping statistics for 192.168.1.35:
Packets: Sent = 4, Received = 4, Lost = 0 (0% los
Approximate round trip times in milli-seconds:
Minimum = 0ms, Maximum = 0ms, Average = 0ms
C:\>
```

Figura 13. Diagrama prueba de conectividad

```
Pinging 192.168.1.67 with 32 bytes of data:
Reply from 192.168.1.67: bytes=32 time=2ms TTL=128
Reply from 192.168.1.67: bytes=32 time=1ms TTL=128
Reply from 192.168.1.67: bytes=32 time<1ms TTL=128
Reply from 192.168.1.67: bytes=32 time<1ms TTL=128
Ping statistics for 192.168.1.67:
    Packets: Sent = 4, Received = 4, Lost = 0 (0% loss
Approximate round trip times in milli-seconds:
    Minimum = 0ms, Maximum = 2ms, Average = 0ms
C:\>
```

Figura 14. Diagrama prueba de conectividad

```
Packet Tracer PC Command Line 1.0
C:\>ping 192.168.1.3
Pinging 192.168.1.3 with 32 bytes of data:
Reply from 192.168.1.3: bytes=32 time=1ms TTL=128
Reply from 192.168.1.3: bytes=32 time<1ms TTL=128
Reply from 192.168.1.3: bytes=32 time<1ms TTL=128
Reply from 192.168.1.3: bytes=32 time<1ms TTL=128
Ping statistics for 192.168.1.3:
Packets: Sent = 4, Received = 4, Lost = 0 (0% loss
Approximate round trip times in milli-seconds:
Minimum = 0ms, Maximum = 1ms, Average = 0ms
```

2.1.3 Configuración de Enrutamiento.

Regotá

Asignar el protocolo de enrutamiento EIGRP a los routers considerando el direccionamiento diseñado

Figura 15. Diagrama protocolo de enrutamiento

CLI Physical Config Attributes IOS Command Line Interface ip address 192.168.1.130 255.255.255.224 clock rate 2000000 I. interface Vlanl no ip address shutdown I. router eigrp 200 network 192.168.1.0 0.0.0.31 network 192.168.1.96 0.0.0.31 network 192.168.1.128 0.0.0.31

Figura 16. Diagrama protocolo de enrutamiento

| Ę | MEDELLIN                                                                           |   |
|---|------------------------------------------------------------------------------------|---|
|   | Physical Config CLI Attributes                                                     |   |
|   | IOS Command Line Interface                                                         | 2 |
|   | shutdown<br>!                                                                      |   |
|   | interface GigabitEthernet0/1/0<br>no ip address<br>shutdown<br>!                   |   |
|   | interface Vlanl<br>no ip address                                                   |   |
|   | !                                                                                  |   |
|   | router eigrp 200<br>network 192.168.1.32 0.0.0.31<br>network 192.168.1.96 0.0.0.31 |   |

Figura 17. Diagrama de protocolo de enrutamiento

| R CALI                                                     |                                                                  |                                     |                            |                      |
|------------------------------------------------------------|------------------------------------------------------------------|-------------------------------------|----------------------------|----------------------|
| Physical                                                   | Config                                                           | CLI                                 | Attributes                 |                      |
|                                                            |                                                                  |                                     | IOS Com                    | nmand Line Interface |
| !<br>interf<br>no ip<br>shutd<br>!<br>router<br>netwo<br>! | ace Vlan<br>address<br>Jown<br>eigrp 2<br>ork 192.1<br>ork 192.1 | 1<br>;<br>;00<br>.68.1.1<br>.68.1.6 | .28 0.0.0.3<br>34 0.0.0.31 | 31<br>1              |

Verificar si existe vecindad con los Routers configurados con EIGRP.

Figura 18. Verificación

|                                                      |   |                        | Fire | Last Status | Source | Destination | Туре | Color | Time(sec) | Periodic | Num | Edit   | Delete |      |
|------------------------------------------------------|---|------------------------|------|-------------|--------|-------------|------|-------|-----------|----------|-----|--------|--------|------|
|                                                      |   | U Scenario 0 V         | •    | Successful  | MEDE   | CALI        | ICMP |       | 0.000     | N        | 0   | (edit) |        | (del |
| 321) Generic Generic (1841) (262049) (2621A9) (2811) | ► | New Delete             |      |             |        |             |      |       |           |          |     |        |        |      |
|                                                      | > |                        |      |             |        |             |      |       |           |          |     |        |        |      |
| 2620XM                                               |   | Toggle PDU List Window |      |             |        |             |      |       |           |          |     |        |        |      |

Realizar un diagnóstico para comprobar que cada uno de los puntos de la red se puedan ver y tengan conectividad entre sí. Realizar esta prueba desde un host de la red LAN del router CALI, primero a la red de MEDELLIN y luego al servidor.

Figura 19. Diagrama de conectividad entre puntos de red

| ₽C3                                                                                                    | _   | ×     |
|----------------------------------------------------------------------------------------------------|-----|-------|
| Physical Config Desktop Programming Attributes                                                                                                    |     |       |
| Command Prompt                                                                                                    |     | x     |
| C:\>ping 192.168.1.35                                                                                                    |     | <br>^ |
| Pinging 192.168.1.35 with 32 bytes of data:                                                                                                    |     |       |
| Reply from 192.168.1.35: bytes=32 time=2ms TTL=125<br>Reply from 192.168.1.35: bytes=32 time=2ms TTL=125<br>Reply from 192.168.1.35: bytes=32 time=2ms TTL=125<br>Reply from 192.168.1.35: bytes=32 time=2ms TTL=125 |     |       |
| <pre>Ping statistics for 192.168.1.35:<br/>Packets: Sent = 4, Received = 4, Lost = 0 (0% los<br/>Approximate round trip times in milli-seconds:<br/>Minimum = 2ms, Maximum = 2ms, Average = 2ms</pre>                | s), |       |
| C:\>ping 192.168.1.34                                                                                                    |     |       |
| Pinging 192.168.1.34 with 32 bytes of data:                                                                                                    |     |       |
| Reply from 192.168.1.34: bytes=32 time=2ms TTL=125<br>Reply from 192.168.1.34: bytes=32 time=2ms TTL=125<br>Reply from 192.168.1.34: bytes=32 time=2ms TTL=125<br>Reply from 192.168.1.34: bytes=32 time=2ms TTL=125 |     |       |
| <pre>Ping statistics for 192.168.1.34:<br/>Packets: Sent = 4, Received = 4, Lost = 0 (0% los<br/>Approximate round trip times in milli-seconds:</pre>                                                                | s), | ~     |

Figura 20. Diagrama de conectividad entre puntos de red

| PC3                                            |           |              |              |              |           | —    |  | $\times$ |
|------------------------------------------------|-----------|--------------|--------------|--------------|-----------|------|--|----------|
| Physical                                       | Config    | Desktop      | Programming  | Attributes   |           |      |  |          |
| Command                                        | Prompt    |              |              |              |           |      |  | х        |
|                                                | -         |              |              |              |           |      |  | ^        |
| Reply                                          | from 192  | 168.1.3:     | bytes=32 ti  | me=6ms TTI   | =126      |      |  |          |
| Reply                                          | from 192  | .168.1.3:    | bytes=32 ti  | me=1ms TTI   | =126      |      |  |          |
| Reply                                          | from 192  | .168.1.3:    | bytes=32 ti  | me=1ms TTI   | -126      |      |  |          |
| Ding a                                         | tatistic  | e for 192    | 168 1 3-     |              |           |      |  |          |
| Pang                                           | ackets: S | Sent = $4$ , | Received = 4 | , Lost = (   | ) (0% los | s),  |  |          |
| Approximate round trip times in milli-seconds: |           |              |              |              |           |      |  |          |
| Minimum = lms, Maximum = 6ms, Average = 2ms    |           |              |              |              |           |      |  |          |
| C:\>ping 192.168.1.2                           |           |              |              |              |           |      |  |          |
| Pingir                                         | ng 192.16 | 8.1.2 wit    | h 32 bytes o | of data:     |           |      |  |          |
| Reply                                          | from 192  | .168.1.2:    | bytes=32 ti  | me=7ms TTI   | -126      |      |  |          |
| Reply                                          | from 192  | .168.1.2:    | bytes=32 ti  | me=1ms TTI   | L=126     |      |  |          |
| Reply                                          | from 192  | 168.1.2:     | bytes=32 ti  | me=1ms TTI   | L=126     |      |  |          |
| Repry                                          | 11040 192 |              | byces-32 CI  |              | -120      |      |  |          |
| Ping s                                         | statistic | s for 192    | .168.1.2:    |              |           |      |  |          |
| Pa                                             | ackets: S | ient = 4,    | Received = 4 | , Lost = $($ | ) (0% los | (s), |  |          |
| Approx                                         | inimum =  | lms. Maxi    | mum = 34ms.  | Average =    | 10ms      |      |  |          |
|                                                |           |              |              |              |           |      |  |          |

**2.1.4** Configuración de las listas de Control de Acceso.

En este momento cualquier usuario de la red tiene acceso a todos sus dispositivos y estaciones de trabajo. El jefe de redes le solicita implementar seguridad en la red. Para esta labor se decide configurar listas de control de acceso (ACL) a los Routers.

Las condiciones para crear las ACL son las siguientes:

Cada router debe estar habilitado para establecer conexiones Telnet con los demás routers y tener acceso a cualquier dispositivo en la red.

Figura 21. Diagrama de conexiones

| hysical  | Config | CLI     | Attributes | s        |               |     |  |
|----------|--------|---------|------------|----------|---------------|-----|--|
|          |        |         | 105        | S Comman | d Line Interf | ace |  |
| !        |        |         |            |          |               |     |  |
| !        |        |         |            |          |               |     |  |
| !        |        |         |            |          |               |     |  |
| :        |        |         |            |          |               |     |  |
| 1        |        |         |            |          |               |     |  |
| line cor | 1 0    |         |            |          |               |     |  |
| !        |        |         |            |          |               |     |  |
| line aux | : 0    |         |            |          |               |     |  |
| !        |        |         |            |          |               |     |  |
| line vty | 04     |         |            |          |               |     |  |
| passwoi  | d cisc | 0       |            |          |               |     |  |
| login    |        |         |            |          |               |     |  |
| 1        | it inp | ut tell | iec        |          |               |     |  |
| 1        |        |         |            |          |               |     |  |
| 1        |        |         |            |          |               |     |  |
| end      |        |         |            |          |               |     |  |

Figura 22. Diagrama de conexiones.

| ۲ | <sup>®</sup> R3         |             |         |            |                       |
|---|-------------------------|-------------|---------|------------|-----------------------|
|   | Physical                | Config      | CLI     | Attributes |                       |
|   |                         |             |         | IOS C      | ommand Line Interface |
|   | !<br>!<br>!             |             |         |            |                       |
|   | line co<br>!<br>line au | n 0<br>ux 0 |         |            |                       |
|   | !<br>line vt            | y 0 4       | _       |            |                       |
|   | login<br>transp         | ort inpu    | ut telm | let        |                       |
|   | !<br>!<br>!             |             |         |            |                       |
|   | end                     |             |         |            |                       |
|   | Cali(co                 | nfig)#      |         |            |                       |

Figura 23. Diagrama de conexiones

| 🤎 R1                                                                                            |                                              |              |            |                   |
|-------------------------------------------------------------------------------------------------|----------------------------------------------|--------------|------------|-------------------|
| Physical                                                                                        | Config                                       | CLI          | Attributes |                   |
|                                                                                                 |                                              |              | IOS (      | Command Line Inte |
| !<br>line co<br>!<br>line au<br>!<br>line vt<br>passwo<br>login<br>transp<br>!<br>!<br>!<br>end | n 0<br>x 0<br>y 0 4<br>ord cisco<br>ort inpu | o<br>at tel: | net        |                   |

El equipo WS1 y el servidor se encuentran en la subred de administración. Solo el servidor de la subred de administración debe tener acceso a cualquier otro dispositivo en cualquier parte de la red.

| 🔻 Servidor —                                                                                                    |   | 🗬 Servidor — 🗆                                                                                                    |
|----------------------------------------------------------------------------------------------------|---|----------------------------------------------------------------------------------------------------|
| Physical Config Services Desktop Programming Attributes                                                                                                    |   | Physical Config Services Desktop Programming Attributes                                                                                                    |
| Command Prompt                                                                                                    | Х | Command Prompt X                                                                                                    |
| <pre>Packet Tracer SERVER Command Line 1.0<br/>C:\&gt;<br/>C:\&gt;ping 192.160.1.35<br/>Pinging 192.160.1.35 with 32 bytes of data:<br/>Reply from 192.160.1.35: bytes=32 time=9ms TTL=126<br/>Reply from 192.160.1.35: bytes=32 time=1ms TTL=126<br/>Reply from 192.160.1.35: bytes=32 time=1ms TTL=126<br/>Reply from 192.160.1.35: bytes=32 time=1ms TTL=126</pre> | ^ | Reply from 192.168.1.66: bytes=32 time=lms TTL=126<br>Reply from 192.168.1.66: bytes=32 time=lms TTL=126<br>Reply from 192.168.1.66: bytes=32 time=fms TTL=126<br>Reply from 192.168.1.66: bytes=32 time=llms TTL=126<br>Ping statistics for 192.168.1.66:<br>Packets: Sent = 4, Received = 4, Lost = 0 (0% loss),<br>Approximate round trip times in milli-seconds:<br>Minimum = lms, Maximum = 11ms, Average = 4ms |
| <pre>Ping statistics for 192.168.1.35:<br/>Packets: Sent = 4, Received = 4, Lost = 0 (0% loss),<br/>Approximate round trip times in milli-seconds:<br/>Minimum = lms, Maximum = Sms, Average = 3ms<br/>C:\&gt;ping 192.168.1.34<br/>Pinging 192.168.1.34 with 92 bytes of data:</pre>                                                                                 |   | <pre>C:\&gt;ping 192.168.1.67 Pinging 192.168.1.67 with 32 bytes of data: Reply from 192.168.1.67: bytes=32 time=lms TTL=126 Reply from 192.168.1.67: bytes=32 time=lms TTL=126 Reply from 192.168.1.67: bytes=32 time=lms TTL=126 Reply from 192.168.1.67: bytes=32 time=lms TTL=126</pre>                                                                                                    |
| Reply from 192.168.1.34: bytes=32 time=1ms TTL=126<br>Reply from 192.168.1.34: bytes=32 time=30ms TTL=126<br>Reply from 192.168.1.34: bytes=32 time=1ms TTL=126<br>Reply from 192.168.1.34: bytes=32 time=1ms TTL=126                                                                                                    | v | <pre>Ping statistics for 192.168.1.67:<br/>Packets: Sent = 4, Received = 4, Lost = 0 (0% loss),<br/>Approximate round trip times in milli-seconds:<br/>Minimum = lms, Maximum = lms, Average = lms<br/>C-vol</pre>                                                                                                    |

Figura 24. Diagrama estaciones de trabajo

Las estaciones de trabajo en las LAN de MEDELLIN y CALI no deben tener acceso a ningún dispositivo fuera de su subred, excepto para interconectar con el servidor.

Figura 25 Diagrama interconexión entre estaciones

|                                                      | V PC2                                                                                                  |
|------------------------------------------------------|----------------------------------------------------------------------------------------------------|
|                                                      | Physical Config Desktop Programming Attributes                                                         |
|                                                      |                                                                                                    |
| Physical Config Desktop Programming Attributes       | Command Drompt                                                                                         |
|                                                      | command rrompt                                                                                         |
| Command Dromat                                       |                                                                                                    |
| Command Prompt                                       | Packet Tracer PC Command Line 1.0                                                                      |
|                                                      | C:\>ping 192.168.1.3                                                                                   |
|                                                      |                                                                                                    |
| Packet Tracer PC Command Line 1.0                    | Pinging 192.168.1.3 with 32 bytes of data:                                                             |
| C:\>ping 192.168.1.3                                 |                                                                                                    |
|                                                      | Reply from 192.168.1.3: bytes=32 time=3ms 111=126<br>Reply from 192.168.1.3: bytes=32 time=2ms TTL=126 |
| Pinging 192.168.1.3 with 32 bytes of data:           | Reply from 192.168.1.3: bytes=32 time=1ms TTL=126                                                      |
|                                                      | Reply from 192.168.1.3: bytes=32 time=1ms TTL=126                                                      |
| Reply from 192.168.1.3: bytes=32 time=1ms TTL=126    |                                                                                                    |
| Reply from 192.168.1.3: bytes=32 time=1ms TTL=126    | Ping statistics for 192.168.1.3:                                                                       |
| Reply from 192.168.1.3: bytes=32 time=3ms TTL=126    | Packets: Sent = 4, Received = 4, Lost = 0 (0% loss),                                                   |
| Reply from 192.168.1.3: bytes=32 time=1ms TTL=126    | Approximate round trip times in milli-seconds:                                                         |
|                                                      | Minimum = Ims, Maximum = 3ms, Average = Ims                                                            |
| Ping statistics for 192.168.1.3:                     | C:\>ping 192 168 1 2                                                                                   |
| Packets: Sent = 4, Received = 4, Lost = 0 (0% loss), |                                                                                                    |
| Approximate round trip times in milli-seconds:       | Pinging 192.168.1.2 with 32 bytes of data:                                                             |
| Minimum = 1ms, Maximum = 3ms, Average = 1ms          |                                                                                                    |
|                                                      | Request timed out.                                                                                     |
| C:\>                                                 |                                                                                                    |

| ę | PC0                                      |                                              |                                                   |                                                              |                                                      |                          |  |
|---|------------------------------------------|----------------------------------------------|---------------------------------------------------|--------------------------------------------------------------|------------------------------------------------------|--------------------------|--|
|   | Physical                                 | Config                                       | Desktop                                           | Programming                                                  | Attributes                                           |                          |  |
|   | Command P                                | rompt                                        |                                                   |                                                              |                                                      |                          |  |
|   | Packet (<br>C:\>ping                     | Tracer E<br>g 192.16<br>192.168              | PC Command<br>8.1.3                               | l Line 1.0<br>1 32 bytes of                                  | data:                                                |                          |  |
|   | Reply f<br>Reply f<br>Reply f<br>Reply f | rom 192.<br>rom 192.<br>rom 192.<br>rom 192. | 168.1.3:<br>168.1.3:<br>168.1.3:<br>168.1.3:      | bytes=32 tim<br>bytes=32 tim<br>bytes=32 tim<br>bytes=32 tim | e=lms TTL=<br>e=lms TTL=<br>e=lms TTL=<br>e=lms TTL= | 126<br>126<br>126<br>126 |  |
|   | Ping st<br>Pac<br>Approxim<br>Min        | atistics<br>kets: Se<br>mate rou<br>imum = 1 | for 192.<br>ent = 4, F<br>und trip t<br>ms, Maxim | .168.1.3:<br>Received = 4,<br>;imes in mill<br>num = 1ms, Av | Lost = 0<br>i-seconds:<br>erage = 1m                 | (0% loss),<br>us         |  |
|   | C:\>pin<br>Pinging                       | g 192.16<br>192.168                          | 8.1.66<br>.1.66 wit                               | h 32 bytes o                                                 | of data:                                             |                          |  |

**2.1.5** Comprobación de la red instalada.

Se debe probar que la configuración de las listas de acceso fue exitosa. Comprobar y Completar la siguiente tabla de condiciones de prueba para confirmar el óptimo funcionamiento de la red.

|       | ORIGEN                | DESTINO                    | RESULTADO |
|-------|-----------------------|----------------------------|-----------|
| ELNET | Router MEDELLIN       | Router CALI                |           |
|       | WS_1                  | Router BOGOTA              |           |
|       | Servidor              | Router CALI                |           |
|       | Servidor              | Router MEDELLIN            |           |
| ELNET | N del Router MEDELLIN | Router CALI                |           |
|       | LAN del Router CALI   | Router CALI                |           |
|       | N del Router MEDELLIN | Router MEDELLIN            |           |
|       | LAN del Router CALI   | Router MEDELLIN            |           |
| PING  | LAN del Router CALI   | WS_1                       |           |
|       | N del Router MEDELLIN | WS_1                       |           |
|       | N del Router MEDELLIN | LAN del Router CALI        |           |
| PING  | LAN del Router CALI   | Servidor                   |           |
|       | N del Router MEDELLIN | Servidor                   |           |
|       | Servidor              | N del Router MEDELLIN      |           |
|       | Servidor              | LAN del Router CALI        |           |
|       | Router CALI           | N del Router MEDELLIN      |           |
|       | Router MEDELLIN       | LAN del Router CALI        |           |
|       | Servidor              | LAN del Router<br>MEDELLIN |           |
|       | Servidor              | LAN del Router CALI        |           |
|       | Router CALI           | LAN del Router<br>MEDELLIN |           |
|       | Router MEDELLIN       | LAN del Router CALI        |           |

### Tabla 2. Comprobación de la red

### 2,2 ESCENARIO 2.

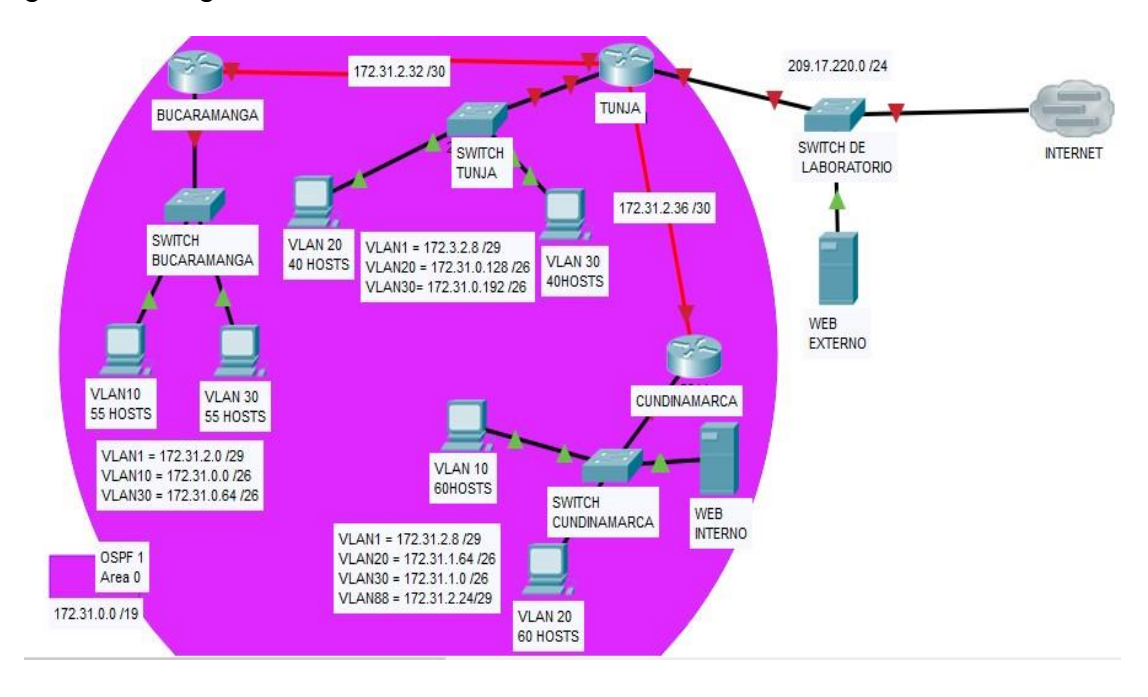

#### Figura 26. Diagrama de distribución.

Una empresa tiene la conexión a internet en una red Ethernet, lo cual deben adaptarlo para facilitar que sus Routers y las redes que incluyen puedan, por esa vía, conectarse a internet, pero empleando las direcciones de la red LAN original.

- 1. Todos los Routers deberán tener los siguiente:
  - Configuración básica.
  - Autenticación local con AAA.
  - Cifrado de contraseñas.
  - Un máximo de internos para acceder al router.
  - Máximo tiempo de acceso al detectar ataques.

- Establezca un servidor TFTP y almacene todos los archivos necesarios de los Routers.
- 2. El DHCP deberá proporcionar solo direcciones a los hosts de Bucaramanga y Cundinamarca
- 3. El web server deberá tener NAT estático y el resto de los equipos de la topología emplearan NAT de sobrecarga (PAT).
- 4. El enrutamiento deberá tener autenticación.

Los siguientes son los requerimientos necesarios:

- 1. Listas de control de acceso:
  - Los hosts de VLAN 20 en Cundinamarca no acceden a internet, solo a la red interna de Tunja.
  - Los hosts de VLAN 10 en Cundinamarca si acceden a internet y no a la red interna de Tunja.
  - Los hosts de VLAN 30 en Tunja solo acceden a servidores web y ftp de internet.
  - Los hosts de VLAN 20 en Tunja solo acceden a la VLAN 20 de Cundinamarca y VLAN 10 de Bucaramanga.
  - Los hosts de VLAN 30 de Bucaramanga acceden a internet y a cualquier equipo de VLAN 10.
  - Los hosts de VLAN 10 en Bucaramanga acceden a la red de Cundinamarca (VLAN 20) y Tunja (VLAN 20), no internet

Los hosts de una VLAN no pueden acceder a los de otra VLAN en una ciudad.

- 2. Solo los hosts de las VLAN administrativas y de la VLAN de servidores tienen VLSM:
  - 3. utilizar la dirección 172.31.0.0 /18 para el direccionamiento.

Aspectos a tener en cuenta:

- Habilitar VLAN en cada switch y permitir su enrutamiento.
- Enrutamiento OSPF con autenticación en cada router.
- Servicio DHCP en el router Tunja, mediante el helper address, para los Routers Bucaramanga y Cundinamarca.
- Configuración de NAT estático y de sobrecarga.
- Establecer una lista de control de acceso de acuerdo con

los criterios señalados.

• Habilitar las opciones en puerto consola y terminal virtual

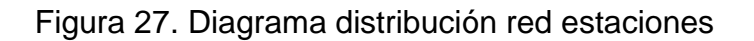

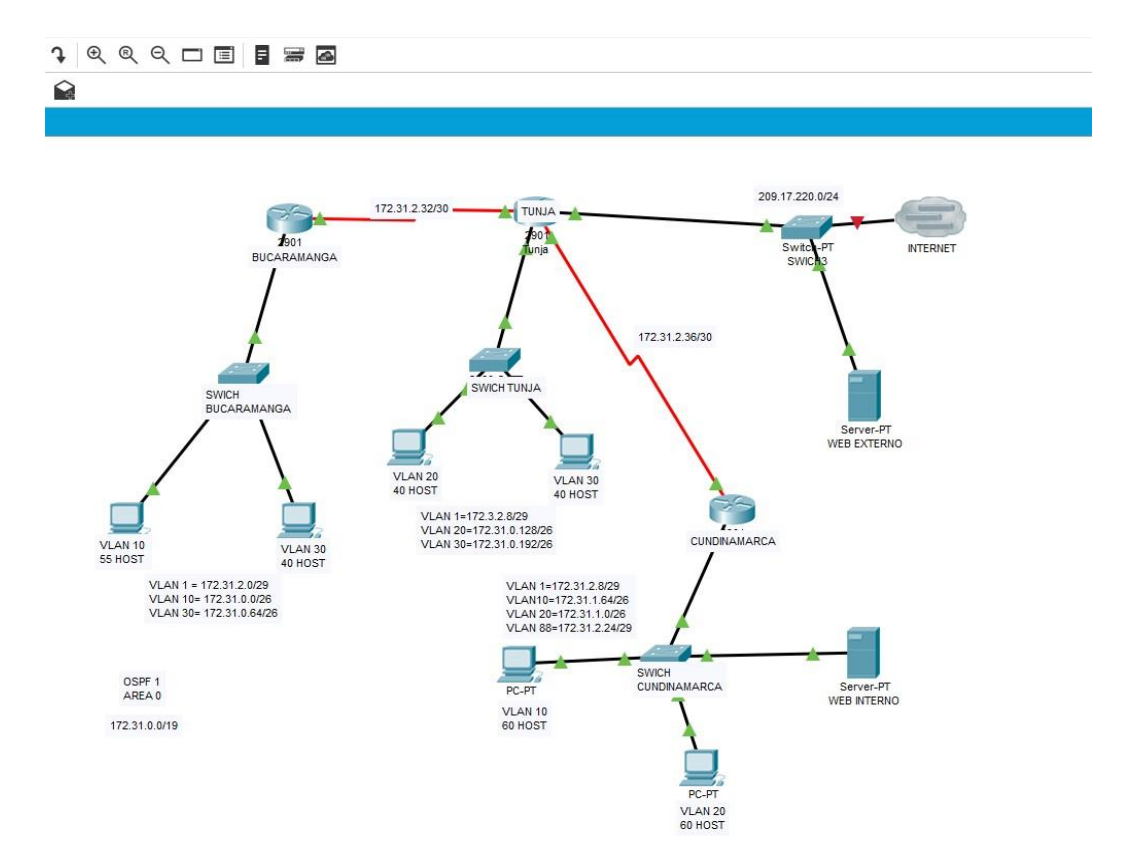

#### 2.2.1 Configuraciones del Swich Bucaramanga

Figura 28. Diagrama configuración switch

Switch0 Physical Config CLI Attributes IOS Command Line Interface version 12.2 no service timestamps log datetime msec no service timestamps debug datetime msec no service password-encryption I. hostname SWITCH-BUCARAMANGA ! I l I T spanning-tree mode pvst spanning-tree extend system-id I interface FastEthernet0/1 switchport access vlan 10 switchport mode access I interface FastEthernet0/2 switchport access vlan 30 switchport mode access I interface FastEthernet0/3 switchport mode trunk l interface FastEthernet0/4 T

```
interface FastEthernet0/5
```

Configuraciones del Swich Tunja

Figura 29. Diagrama configuración Switch

| <pre>Switch1  Physical Config CLI Attributes  IOS Command Line Interface  no service timestamps log datetime msec no service password-encryption ! hostname SWITCH-TUNJA ! ! ! ! ! ! spanning-tree mode pvst spanning-tree extend system-id ! interface FastEthernet0/1 switchport access vlan 20 switchport mode access ! interface FastEthernet0/2 switchport mode access ! interface FastEthernet0/3 switchport mode trunk</pre>                                                           |                                                                                                    |     |
|----------------------------------------------------------------------------------------------------|----------------------------------------------------------------------------------------------------|-----|
| Physical <u>Config</u> <u>CLI</u> Attributes<br>IOS Command Line Interface<br>no service timestamps log datetime msec<br>no service password-encryption<br>!<br>hostname SWITCH-TUNJA<br>!<br>!<br>spanning-tree mode pvst<br>spanning-tree extend system-id<br>!<br>interface FastEthernet0/1<br>switchport access vlan 20<br>switchport mode access<br>!<br>interface FastEthernet0/2<br>switchport mode access<br>!<br>interface FastEthernet0/3<br>switchport mode trunk                  | Revealed Switch1                                                                                                    |     |
| <pre>IOS Command Line Interface<br/>no service timestamps log datetime msec<br/>no service password-encryption<br/>!<br/>hostname SWITCH-TUNJA<br/>!<br/>!<br/>!<br/>spanning-tree mode pvst<br/>spanning-tree extend system-id<br/>!<br/>interface FastEthernet0/1<br/>switchport access vlan 20<br/>switchport mode access<br/>!<br/>interface FastEthernet0/2<br/>switchport access vlan 30<br/>switchport mode access<br/>!<br/>interface FastEthernet0/3<br/>switchport mode trunk</pre> | Physical Config CLI Attributes                                                                                                    |     |
| <pre>no service timestamps log datetime msec<br/>no service password-encryption<br/>!<br/>hostname SWITCH-TUNJA<br/>!<br/>!<br/>!<br/>!<br/>spanning-tree mode pvst<br/>spanning-tree extend system-id<br/>!<br/>interface FastEthernet0/1<br/>switchport access vlan 20<br/>switchport mode access<br/>!<br/>interface FastEthernet0/2<br/>switchport access vlan 30<br/>switchport mode access<br/>!<br/>interface FastEthernet0/3<br/>switchport mode trunk</pre>                          | IOS Command Line Interfa                                                                                                    | ace |
| switchport mode trunk                                                                                                    | <pre>no service timestamps log datetime msec<br/>no service password-encryption<br/>!<br/>hostname SWITCH-TUNJA<br/>!<br/>!<br/>!<br/>!<br/>!<br/>spanning-tree mode pvst<br/>spanning-tree extend system-id<br/>!<br/>interface FastEthernet0/1<br/>switchport access vlan 20<br/>switchport mode access<br/>!<br/>interface FastEthernet0/2<br/>switchport access vlan 30<br/>switchport mode access<br/>!<br/>interface FastEthernet0/3<br/>switchport mode access</pre> |     |

Configuraciones del Swich Cundinamarca

Figura 30. Diagrama configuración Switch

```
💐 Switch
                                                                      Physical
           Config
                   CLI
                         Attributes
                             IOS Command Line Interface
  Current configuration : 1294 bytes
  1
  version 12.2
  no service timestamps log datetime msec
  no service timestamps debug datetime msec
  no service password-encryption
  1
  hostname SWITCH-CUNDINAMARCA
  T.
  !
  1
  ļ
  l
  spanning-tree mode pvst
  spanning-tree extend system-id
  I.
  interface FastEthernet0/1
   switchport access vlan 10
   switchport mode access
  I
  interface FastEthernet0/2
   switchport access vlan 20
   switchport mode access
  1
  interface FastEthernet0/3
   switchport access vlan 88
   switchport mode access
```

# 2.2.2 Configuraciones del Router Bucaramanga

| 🤻 Bucaramanga —                                                                                                    |  |  |  |  |  |
|----------------------------------------------------------------------------------------------------|--|--|--|--|--|
| Physical Config CLI Attributes                                                                                                    |  |  |  |  |  |
| IOS Command Line Interface                                                                                                    |  |  |  |  |  |
| <pre>interface GigabitEthernet0/0 no ip address ip access-group 10,admin in duplex auto speed auto ! interface GigabitEthernet0/0.1 encapsulation dotlQ 1 native ip address 172.31.2.1 255.255.255.248 ip helper-address 172.31.2.33 ! interface GigabitEthernet0/0.10 encapsulation dotlQ 10 ip address 172.31.0.1 255.255.255.192 ip helper-address 172.31.2.33 ! interface GigabitEthernet0/0.30 encapsulation dotlQ 30 ip address 172.31.0.65 255.255.255.192 ip helper-address 172.31.2.33 ! interface GigabitEthernet0/1 no ip address 172.31.2.33 ! interface GigabitEthernet0/1 no ip address duplex auto speed auto shutdown ! interface Serial0/0/0</pre> |  |  |  |  |  |
|                                                                                                    |  |  |  |  |  |

Figura 31. Diagrama configuración Router

Figura 32. Diagrama configuración Router

| R | Bucaramanga                                                                                                    | _            |  |
|---|----------------------------------------------------------------------------------------------------|--------------|--|
|   | Physical Config CLI Attributes                                                                                                    |              |  |
|   | IOS Command Li                                                                                                    | ne Interface |  |
|   | <pre>! interface Serial0/0/0 ip address 172.31.2.34 255.255.255.25 ip ospf authentication-key CISCO123 ip access-group 140 out clock rate 64000 ! interface Serial0/0/1 no ip address clock rate 2000000 shutdown ! interface Vlanl no ip address shutdown ! router ospf 1 log-adjacency-changes</pre> | 52           |  |
|   | network 172.31.0.0 0.0.0.63 area 0<br>network 172.31.0.64 0.0.0.63 area 0<br>network 172.31.2.0 0.0.0.7 area 0<br>network 172.31.2.32 0.0.0.3 area 0                                                                                                    |              |  |
|   | <pre>! router rip ! ip classless ! ip flow-export version 9</pre>                                                                                                    |              |  |

Figura 33. Diagrama de configuración de Router

| 🔻 Bucaramanga                                                                                                    |                                                                    | _                        |                             | × |
|----------------------------------------------------------------------------------------------------|--------------------------------------------------------------------|--------------------------|-----------------------------|---|
| Physical Config CLI Attributes                                                                                                    |                                                                    |                          |                             |   |
| IOS Command Line Interface                                                                                                    |                                                                    |                          |                             |   |
| <pre>! ip access-list extended admin permit ip 172.31.2.0 0.0.0.7 any permit ip 172.31.2.8 0.0.0.7 any permit ip 172.31.2.8 0.0.0.7 any permit ip 172.31.2.4 0.0.0.7 any deny ip any any access-list 140 permit ip 172.31.0.64 0.0.0.63 access-list 140 permit ip 172.31.0.64 0.0.0.63 ar access-list 140 permit ip 172.31.0.0 0.0.0.63 I access-list 140 permit ip 172.31.0.0 0.0.0.63 I access-list 140 deny ip any any ! no cdp run ! radius-server host 172.31.2.26 auth-port 1645 radius-server key cisco ! ! line con 0 login authentication default !</pre> | 209.17.220.0<br>172.31.0.64<br>1y<br>172.31.1.0 0.<br>172.31.0.128 | ) 0.0.<br>0.0.0<br>0.0.6 | 0.255<br>).63<br>53<br>).63 | ^ |
| line aux 0<br>!<br>line utu 0.4                                                                                                    |                                                                    |                          |                             | ~ |
| Ctrl+F6 to exit CLI focus                                                                                                    | Сору                                                               |                          | Paste                       |   |

# 2.2.3. Configuraciones de Router Tunja

Figura 34. Diagrama de configuración de Router

| 🖗 Tunja                                                                                                    | -    |       | 2 |
|----------------------------------------------------------------------------------------------------|------|-------|---|
| Physical Config CLI Attributes                                                                                                    |      |       |   |
| IOS Command Line Interface                                                                                                    |      |       |   |
| <pre>version 15.1<br/>no service timestamps log datetime msec<br/>no service timestamps debug datetime msec<br/>no service password-encryption<br/>!<br/>hostname TUNJA<br/>!<br/>enable secret 5 \$1\$mERr\$hx5rVt7rPNoS4wqbXKX7m0<br/>!<br/>!<br/>ip dhcp excluded-address 172.31.2.1<br/>ip dhcp excluded-address 172.31.0.1<br/>ip dhcp excluded-address 172.31.0.65<br/>ip dhcp excluded-address 172.31.2.9<br/>ip dhcp excluded-address 172.31.2.9<br/>ip dhcp excluded-address 172.31.1.65<br/>ip dhcp excluded-address 172.31.1.1<br/>ip dhcp excluded-address 172.31.2.25<br/>!<br/>ip dhcp pool VLAN10-BUC<br/>network 172.31.0.0 255.255.255.192<br/>default-router 172.31.0.1<br/>ip dhcp pool VLAN30-BUC<br/>network 172.31.0.64 255.255.255.192</pre> |      |       |   |
| default-router 172.31.0.65<br>ip dhep pool VLAN1-BUC<br>network 172.31.2.0 255.255.255.248                                                                                                    |      |       | ~ |
| Ctrl+F6 to exit CLI focus                                                                                                    | Сору | Paste | e |

Figura 35. Diagrama de configuración de Router

💐 Tunja Physical Config CLI Attributes IOS Command Line Interface тер network 172.31.0.0 255.255.255.192 default-router 172.31.0.1 ip dhep pool VLAN30-BUC network 172.31.0.64 255.255.255.192 default-router 172.31.0.65 ip dhep pool VLAN1-BUC network 172.31.2.0 255.255.255.248 default-router 172.31.2.1 ip dhep pool VLAN1-CUN network 172.31.2.8 255.255.255.248 default-router 172.31.2.9 ip dhep pool VLAN20-CUN network 172.31.1.64 255.255.255.192 default-router 172.31.1.65 ip dhep pool VLAN30-CUN network 172.31.1.0 255.255.255.192 default-router 172.31.1.1 ip dhep pool VLAN88-CUN network 172.31.2.24 255.255.255.248 default-router 172.31.2.25 aaa new-model aaa authentication login default group radius local

Ctrl+F6 to exit CLI focus

Paste

Сору

Figura 36. Diagrama de configuración de Router

```
💐 Tunja
  Physical
                 Config
                                CLI
                                        Attributes
                                                 IOS Command Line Interface
    interface GigabitEthernet0/0
     no ip address
     ip access-group 130,admin in
ip nat inside
duplex auto
     speed auto
    interface GigabitEthernet0/0.1
     encapsulation dotlQ l native
ip address 172.3.2.9 255.255.255.248
   .
interface GigabitEthernet0/0.20
encapsulation dot1Q 20
ip address 172.31.0.129 255.255.255.192
   :
interface GigabitEthernet0/0.30
encapsulation dot1Q 30
ip address 172.31.0.193 255.255.255.192
   :
interface GigabitEthernet0/1
ip address 209.17.220.1 255.255.255.0
ip nat outside
duplex auto
speed auto
   .
interface Serial0/0/0
ip address 172.31.2.37 255.255.255.252
                                                                                                  Сору
  Ctrl+F6 to exit CLI focus
```

Figura 37. Diagrama de configuración de Router

| <sup>J</sup> Tunja                                 | _            |       |  |  |
|----------------------------------------------------|--------------|-------|--|--|
| Physical Config CLI Attributes                     |              |       |  |  |
| IOS Command Line Interface                         |              |       |  |  |
| ip nat inside                                      |              |       |  |  |
| clock rate 64000                                   |              |       |  |  |
| !                                                  |              |       |  |  |
| interface Serial0/0/1                              |              |       |  |  |
| ip address 172.31.2.33 255.255.255.252             |              |       |  |  |
| ip ospf authentication-key CISCO123                |              |       |  |  |
| ip nat inside                                      |              |       |  |  |
|                                                    |              |       |  |  |
| interface Viani                                    |              |       |  |  |
| no ip address                                      |              |       |  |  |
| shutdown                                           |              |       |  |  |
| :<br>routor conf 1                                 |              |       |  |  |
| log-adjacency-changes                              |              |       |  |  |
| Log-adjacency-changes                              |              |       |  |  |
| network 172 31 0 128 0 0 0 63 area 0               |              |       |  |  |
| network 172 31 0 192 0 0 0 63 area 0               |              |       |  |  |
| network 172 31 2 32 0 0 0 3 area 0                 |              |       |  |  |
| network 172.31.2.36 0.0.0.3 area 0                 |              |       |  |  |
| network 209.17.220.0 0.0.0.255 area 0              |              |       |  |  |
| !                                                  |              |       |  |  |
| router rip                                         |              |       |  |  |
| 1                                                  |              |       |  |  |
| ip nat inside source list 11 interface GigabitEthe | ernet0/1 ove | rload |  |  |
| ip nat inside source static 172.31.2.26 209.17.220 | 0.1          |       |  |  |
| ip classless                                       |              |       |  |  |
| 1                                                  |              |       |  |  |
| ip flow-export version 9                           |              |       |  |  |
| 1                                                  |              |       |  |  |
| Ctrl+F6 to exit CLI focus                          | Сору         | Paste |  |  |
|                                                    |              |       |  |  |

Figura 38. Diagrama de configuración

```
🍭 Tunja
                                                                     Config CLI
  Physical
                        Attributes
                             IOS Command Line Interface
  access-list ll permit any
  ip access-list extended admin
   permit ip 172.31.2.0 0.0.0.7 any
   permit ip 172.3.2.8 0.0.0.7 any
   permit ip 172.31.2.8 0.0.0.7 any
   permit ip 172.31.2.24 0.0.0.7 any
   deny ip any any
  access-list 130 permit ip 172.31.0.192 0.0.0.63 209.17.220.0
  0.0.0.255
   access-list 130 deny ip 172.31.0.192 0.0.0.63 any
  access-list 130 permit ip 172.31.0.128 0.0.0.63 172.31.1.0 0.0.0.63
  access-list 130 permit ip 172.31.0.128 0.0.0.63 172.31.0.0 0.0.0.63
   access-list 130 deny ip 172.31.0.128 0.0.0.63 any
   .
  no cdp run
   !
  radius-server host 172.31.2.26 auth-port 1645
  radius-server key cisco
  line con 0
   login authentication default
  line aux 0
```

\_\_\_\_\_

Figura 39. Diagrama de configuración

💐 Tunja Physical Config CLI Attributes IOS Command Line Interface access-list 11 permit any ip access-list extended admin permit ip 172.31.2.0 0.0.0.7 any permit ip 172.3.2.8 0.0.0.7 any permit ip 172.31.2.8 0.0.0.7 any permit ip 172.31.2.24 0.0.0.7 any deny ip any any access-list 130 permit ip 172.31.0.192 0.0.0.63 209.17.220.0 0.0.0.255 access-list 130 deny ip 172.31.0.192 0.0.0.63 any access-list 130 permit ip 172.31.0.128 0.0.0.63 172.31.1.0 0.0.0.63 access-list 130 permit ip 172.31.0.128 0.0.0.63 172.31.0.0 0.0.0.63 access-list 130 deny ip 172.31.0.128 0.0.0.63 any no cdp run I l radius-server host 172.31.2.26 auth-port 1645 radius-server key cisco I. н line con 0 login authentication default line aux 0

Configuraciones de Router Cundinamarca

Figura 40. Diagrama de configuración

| Ę | Cundinamarca                                          | _ |  |
|---|-------------------------------------------------------|---|--|
|   | Physical Config CLI Attributes                        |   |  |
|   | IOS Command Line Interface                            |   |  |
|   | 1<br>1                                                |   |  |
|   | aaa new-model<br>!                                    |   |  |
|   | aaa authentication login default group radius local ! |   |  |
|   | 1                                                     |   |  |
|   | 1<br>1                                                |   |  |
|   | !<br>!                                                |   |  |
|   | no ip cef<br>no ipv6 cef                              |   |  |
|   | 1                                                     |   |  |
|   | !<br>username cisco password 0 cisco                  |   |  |
|   | !<br>!                                                |   |  |
|   | license udi pid CISCO2901/K9 sn FTX152492V6<br>!      |   |  |
|   | 2<br>2<br>2                                           |   |  |
|   |                                                       |   |  |
|   |                                                       |   |  |

Figura 41. Diagrama de configuración

| 🤻 Cundinamarca                                                                                                    | — |   |
|----------------------------------------------------------------------------------------------------|---|---|
| Physical Config CLI Attributes                                                                                                    |   |   |
| IOS Command Line Interface                                                                                                    |   |   |
| <pre>! interface GigabitEthernet0/0 no ip address duplex auto speed auto ! interface GigabitEthernet0/0.1 encapsulation dotlQ 1 native ip address 172.31.2.9 255.255.255.248 ip helper-address 172.31.2.37 ! interface GigabitEthernet0/0.10 encapsulation dotlQ 10 ip address 172.31.1.65 255.255.255.192 ip helper-address 172.31.2.37 ! interface GigabitEthernet0/0.20 encapsulation dotlQ 20 ip address 172.31.1.1 255.255.255.192 ip helper-address 172.31.2.37 ! interface GigabitEthernet0/0.88 encapsulation dotLQ 08 ip address 172.31.2.25 255.255.255.248 </pre> |   | ^ |

# Figura 42. Diagrama de configuración

| Cundinamarca    |                  |                       | - |
|-----------------|------------------|-----------------------|---|
| Physical Config | CLI Attributes   |                       |   |
|                 | IOS C            | ommand Line Interface | e |
| no ip address   |                  |                       |   |
| duplex auto     |                  |                       |   |
| speed auto      |                  |                       |   |
| shutdown        |                  |                       |   |
| 1               |                  |                       |   |
| interface Seria | 10/0/0           |                       |   |
| no ip address   | m 120 121 122 a  |                       |   |
| alook rate 200  | ip 120,121,122 c | Juc                   |   |
| clock late 200  |                  |                       |   |
| I               |                  |                       |   |
| interface Seria | 10/0/1           |                       |   |
| ip address 172  | .31.2.38 255.25  | 5.255.252             |   |
| ip ospf authen  | tication-key Cl  | SC0123                |   |
| ip access-grou  | p 120 out        |                       |   |
| 1               |                  |                       |   |
| interface Vlanl |                  |                       |   |
| no ip address   |                  |                       |   |
| shutdown        |                  |                       |   |
| 1               |                  |                       |   |
| router ospr 1   | shanges          |                       |   |
| network 172 21  | 1000062 -        | rea 0                 |   |
| network 172.31  | 1 64 0 0 0 63    | area 0                |   |
| network 172.31  | 2 8 0 0 0 7 at   | rea 0                 |   |
| network 172.31  | .2.24 0.0.0.7 a  | rea O                 |   |
| network 172.31  | 2.36 0.0.0.3 a   | irea O                |   |
|                 |                  |                       |   |

Figura 43. Diagrama de configuración

| Cundinamarca                       | _                                    |  |  |
|------------------------------------|--------------------------------------|--|--|
| Physical Config CLI Attributes     |                                      |  |  |
| IOS                                | Command Line Interface               |  |  |
| router rip                         |                                      |  |  |
| !                                  |                                      |  |  |
| ip classless                       |                                      |  |  |
| 1                                  |                                      |  |  |
| ip riow-export version 9           |                                      |  |  |
|                                    |                                      |  |  |
| :<br>in access-list extended admin |                                      |  |  |
| permit ip 172.31.2.0 0.0.0.7       | anv                                  |  |  |
| permit ip 172.3.2.8 0.0.0.7        | anv                                  |  |  |
| permit ip 172.31.2.8 0.0.0.7       | any                                  |  |  |
| permit ip 172.31.2.24 0.0.0.7 any  |                                      |  |  |
| deny ip any any                    |                                      |  |  |
| access-list 120 deny ip 172.3      | 1.1.64 0.0.0.63 172.31.0.128 0.0.0.6 |  |  |
| access-list 120 deny ip 172.3      | 1.1.64 0.0.0.63 172.31.0.192 0.0.0.6 |  |  |
| access-list 120 permit ip 172      | .31.1.64 0.0.0.63 209.17.220.0 0.0.0 |  |  |
| access-list 120 permit ip 172      | .31.1.0 0.0.0.63 172.31.0.128 0.0.0. |  |  |
| access-list 120 permit ip 172      | .31.1.0 0.0.0.63 172.31.0.192 0.0.0. |  |  |
| access-list 120 permit ip 172      | .31.0.0 0.0.0.63 172.31.1.0 0.0.0.63 |  |  |
| access-list 120 permit ip 172      | .31.1.0 0.0.0.63 172.31.0.0 0.0.0.63 |  |  |
| 1                                  |                                      |  |  |
| :<br>radius-server best 172 21 2 2 | 6 auth-port 1645                     |  |  |
| radius-server key cisco            | e auth-port 1045                     |  |  |
| !                                  |                                      |  |  |
| 1                                  |                                      |  |  |
| 1                                  |                                      |  |  |
| !                                  |                                      |  |  |

### CONCLUSIONES

Al tener acceso a un Equipo que se encuentre en una red LAN, es posible en este acceder con la configuración NAT.

Se debe tener en cuenta que para la operabilidad de cualquier red es importante establecer protocolos de seguridad que no implique la vulnerabilidad de esta (permisos restringidos).

Se puede establecer como interfaz EIGRP y OSPF ya que estas permiten un enrutamiento y control de distribución sin generar trafico

Con un chequeo de control puedo permitir accesos asignando roles y permisos a ujna red en general y por dispositivos de acuerdo a cada caso

los dominios de broadcast que son controlados desde una red LAN pueden ser más eficientes aplicando VLAN ya que esto permite generar mas dinamismo

### BIBLIOGRAFÍA

CISCO- Principios básicos de routing y switching de CCNA CP CCNAII. 2019

INSTITUTO COLOMBIANO DE NORMAS TECNICAS Y CERTIFICACION. Compendio, tesis y otros trabajos de grado. Quinta Actualización. Bogota. ICONTEC, 2008.

LUCAS, Marius. "Cisco Routers for the Desperate : Router and Switch Management, the Easy Way" { En linea }. { Agosto de 2018}. disponible en: https://1drv.ms/b/s!AmIJYei- NT1Im3L74BZ3bpMiXRx0

ODON, W. "CISCO Press (Ed). CCNA ICND1 Official Exam Certification Guides".2019

VESGA, J. "Principios de Enrutamiento [OVA] { En linea }. { diciembre de 2019} disponible en: https://1drv.ms/u/s!AmIJYei-NT1IhgOyjWeh6timi\_Tm